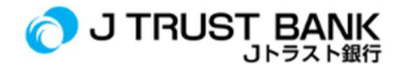

## PANDUAN PENGGUNAAN LAYANAN ELECTRONIC BANKING TERBARU J TRUST BANK

## Aplikasi J MOBILE (dahulu J Trust Mobile)

1. Download/unduh aplikasi J Mobile melalui Appstore atau Google Play

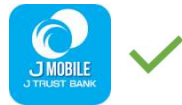

- 2. Lakukan aktivasi dengan menggunakan user ID lama Anda (input user ID lama Anda dengan huruf besar/ kapital)
- 3. Jika Anda lupa atau belum memiliki User ID silakan tekan tombol Registrasi untuk mendapatkan User ID Anda
- 4. Isi data yang dibutuhkan
- 5. Lakukan login
- 6. Anda sudah bisa menikmati ragam layanan di J Mobile
- 7. Uninstall/hapus aplikasi J Trust Mobile lama Anda karena sudah tidak dapat digunakan

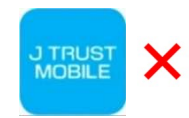

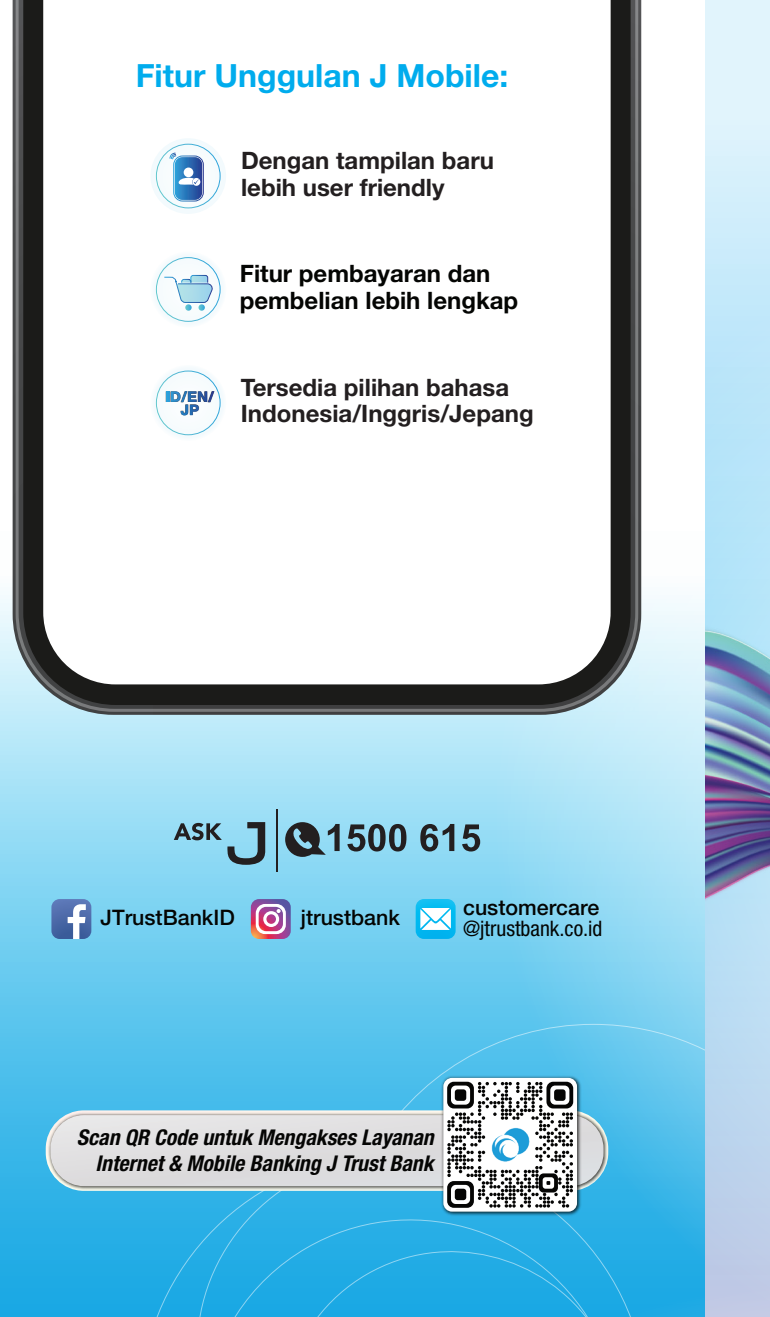

PT Bank JTrust Indonésia Tbk. berizin dan diawasi oleh Otoritas Jasa Keuangan dan Bank Indonesia, serta merupakan Peserta Penjaminan LPS

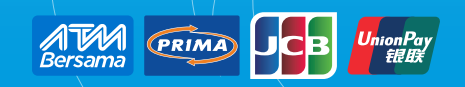

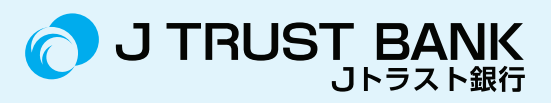

## Saatnya beralih ke JMOBILE

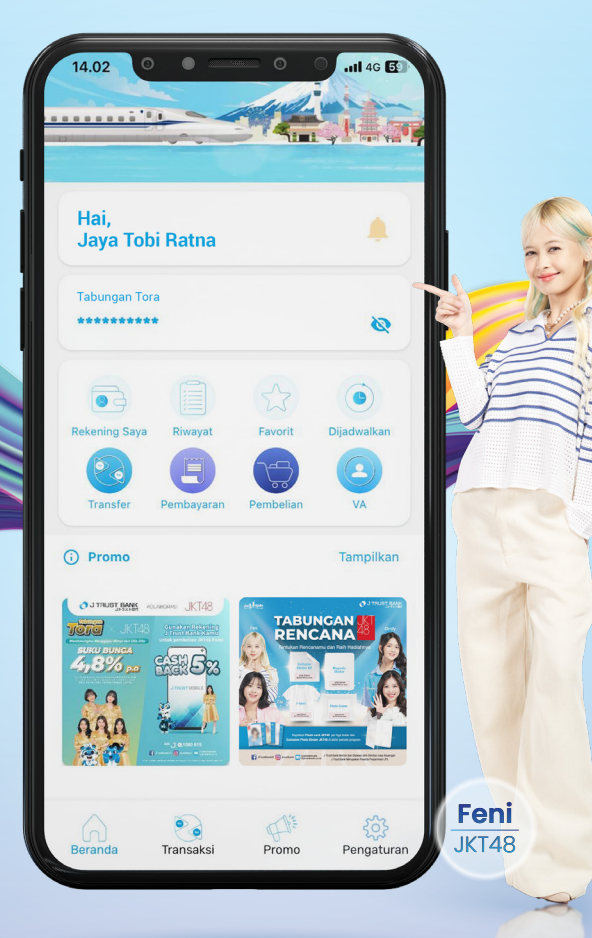

Fitur terbaru memberikan pengalaman Iebih cepat dan menyenangkan dalam bertransaksi

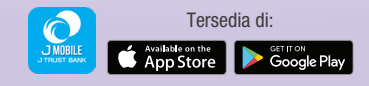

## Beralih ke J Mobile,

yang memfasilitasi transaksi dengan mudah melalui smartphone tanpa perlu ke ATM dan rasakan fitur terbaru untuk bertransaksi lebih cepat dan menyenangkan!

Nasabah yang sudah memiliki user id, anda dapat uninstall aplikasi J Trust Mobile, lalu download J Mobile di App Store atau Google Play.

Setelah download dan install, lakukan beberapa langkah berikut:

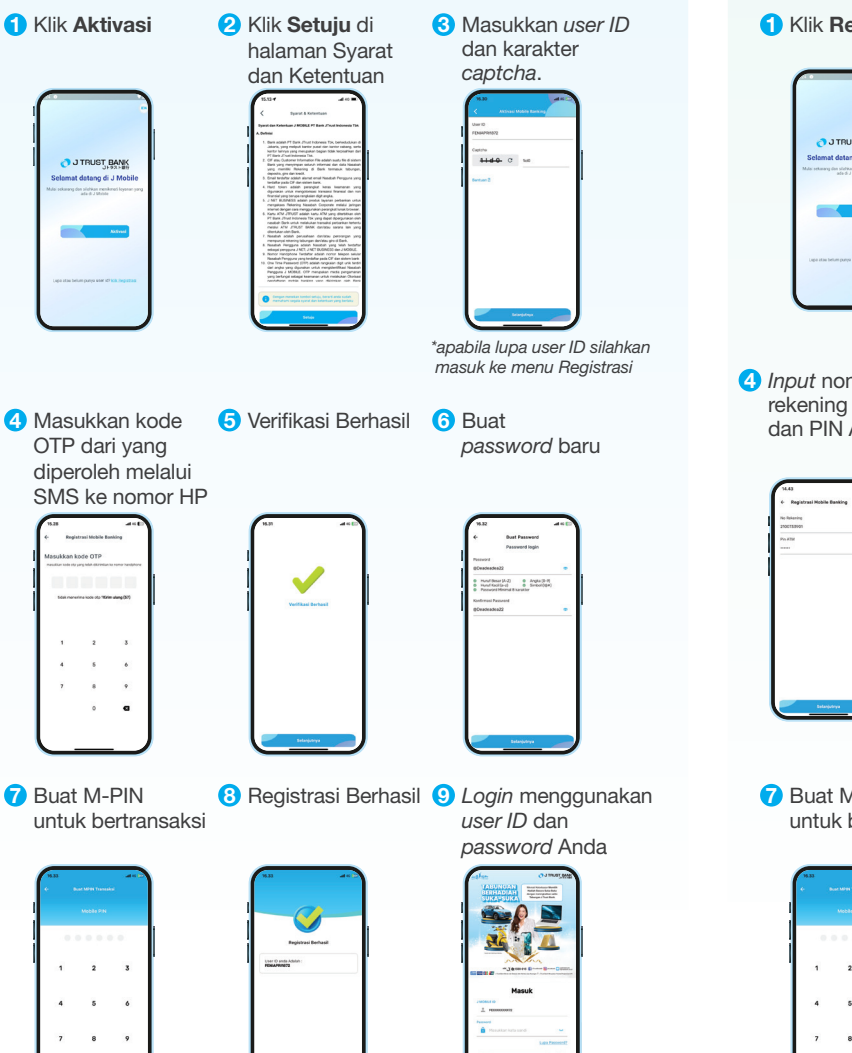

Nasabah yang belum memiliki user id, anda dapat download J Mobile di App Store atau Google Play.

Setelah download dan install, lakukan beberapa langkah berikut:

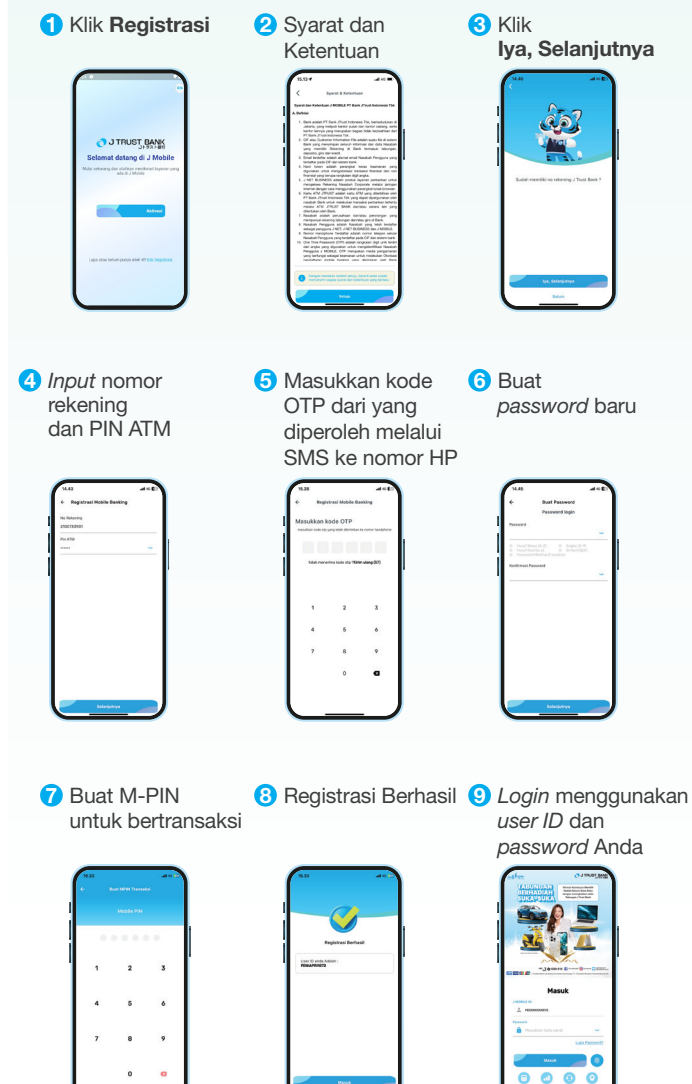